## Guide d'inscription en ligne

## Bonjour,

Vous êtes priés de suivre les étapes ci-dessous pour vous inscrire à l'École d'été de Shanghai.

- L'inscription se fait depuis le site <u>https://apply.shutcm.edu.cn</u>. Il est recommandé d'utiliser le navigateur IE7.0 ou ses versions ultérieures, ou le navigateur Google chrome afin d'optimiser la navigation.
- Lors de la création de votre compte, il est conseillé d'utiliser une adresse e-mail autre que Gmail, Hotmail, Live ou Outlook afin de recevoir correctement les emails du système d'admission.
- 3) Remplir le formulaire et transférer les fichiers requis.

4) Choisir la formation
Catégorie de formation : courte durée
Langue d'enseignement : fançais
Nom du stage : École d'été de Shanghai 2023 (programme de MTC)

- 5) Le résultat de l'admission vous sera communiqué dans les 15 jours ouvrés suivant l'inscription. Vérifier régulièrement votre boîte mail.
- 6) Contact

Les annonces concernant le stage seront communiquées via l'application WeChat. Si vous n'avez pas encore de compte WeChat, nous vous recommandons vivement de télécharger cette application.